## **Pre Squad Form Bunker**

## CYSSA Series Shoot – Pre Squad Form Bunker

PRE-SQUAD FORM INSTRUCTIONS: Input your team information into the form below and select the Shoot Location/Shoot Coordinator for the event you will be attending. Enter your athletes and categories. Press the 'TAB' key to jump the cursor to the next field. Use the 'up' & 'down' arrow keys to move through the drop-down menu options for "Category"or simply hit the "V" key to enter Varsity etc. Add any "Special Requests" in the box provided, then click the "Pre-Squadding Complete" box which will take you to the bottom of the form. Input the captcha code by clicking inside the box to the left of the words "I'm Not a Robot" and hit the "Submit Pre-Squad Form" button.

The form will clear when you hit the "Submit" button but don't worry...go to your E-mail, the athletes will be copied to the Email address you provided as well as to the Coordinator for your location. (Check your spam folder if it does not appear in your e-mail.)

(Note: If you are having problems with the online form, you can click on <u>Pre Squad Editable Form</u> to download the Pre-Squad form and open it in Microsoft Word. Enter your Team information and the names and categories of your athletes that will be attending. Save the form to your desktop then attach it to an e-mail to the Coordinator for your location. You will need to get the Coordinator's e-mail address off of the flyer for your shoot location found on the "Bunker Calendar" page or look below.

[contact-form-7 404 "Not Found"]